## Guia de Calibração do Carrinho do Braço

Este guia inclui as instruções atualizadas para (1) determinar se há um erro de calibração do carrinho do braço e (2) restabelecer a partir de um erro de calibração do carrinho. Após concluir a calibração do braço, o log **Messages** [Mensagens] sempre deve ser visualizado na tela Surgery [Cirurgia] para confirmar se não há nenhum erro de calibração do carrinho. No caso de um erro de calibração do carrinho, reinicie o carrinho do braço desconectando e reconectando o cabo de dados do carrinho do braço.

1. Se algum braço apresentar um problema ao ser calibrado, a tela System Checks [Verificações do Sistema] mostrará o braço específico com o erro e fornecerá as opções para recalibrar o braço ou ignorar o braço e continuar.

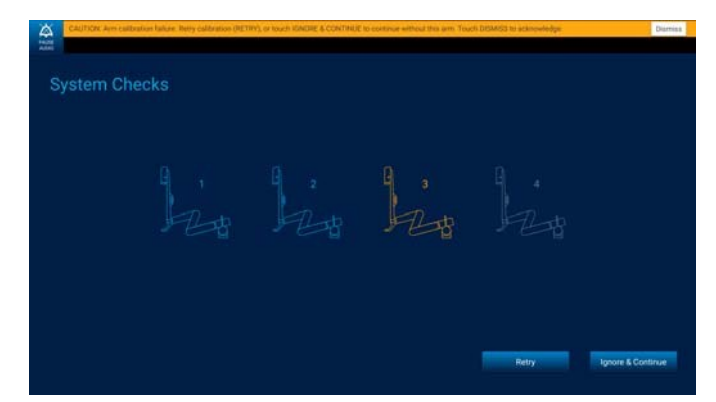

Se um braço não calibrar, não selecione o botão **Retry** [Tentar novamente] ou **Ignore & Continue** [Ignorar e Continuar]. Em vez disso, reinicie o braço realizando os seguintes passos:

 a. Desconecte o cabo de dados do carrinho do braço desse braço que está apresentando o erro. O braço desligará e o sistema exibirá uma mensagem de que o braço não está mais conectado.

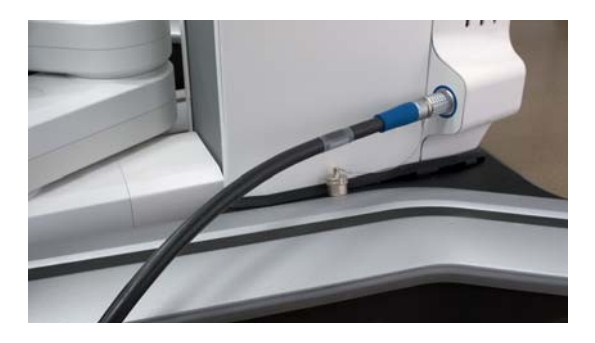

 Reconecte o cabo de dados do carrinho do braço. Quando o braço concluir sua inicialização, os LEDs do carrinho do braço estarão verdes e o sistema detectará o braço conectado e exibirá a seguinte mensagem:

"Arm [ARM #]: New arm detected. Make sure arm is not over patient, and no instrument or port is attached. Touch CALIBRATE when ready." [Braço [N° BRAÇO]: Novo braço detectado. Certifique-se de que o braço não esteja sobre o paciente, e que nenhum instrumento ou porta esteja conectado. Toque em CALIBRAR quando estiver pronto.]

Guia de Calibração do Carrinho do Braço

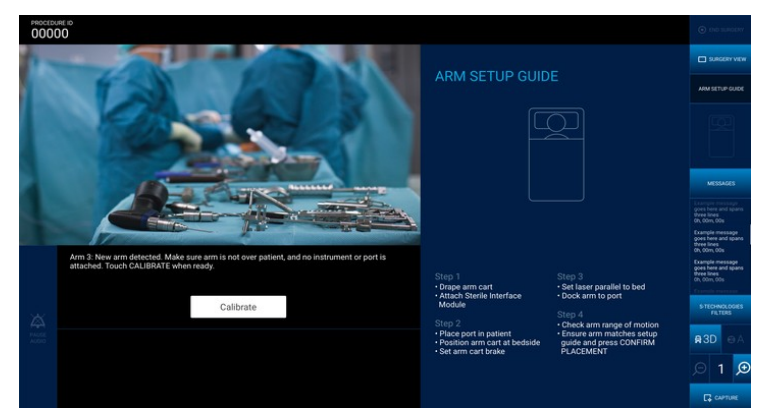

Pressione Calibrate [Calibrar].

- c. Se a calibração do braço falhar novamente, desligue o braço desconectando o cabo de dados do carrinho do braço e retire o braço de operação.
- 2. Pressione o botão "**Messages**" [Mensagens] localizado no menu localizado à direita da tela interativa da equipe da sala de cirurgia. As mensagens para esse procedimento são exibidas na ordem cronológica inversa (a mais recente será exibida primeiro).

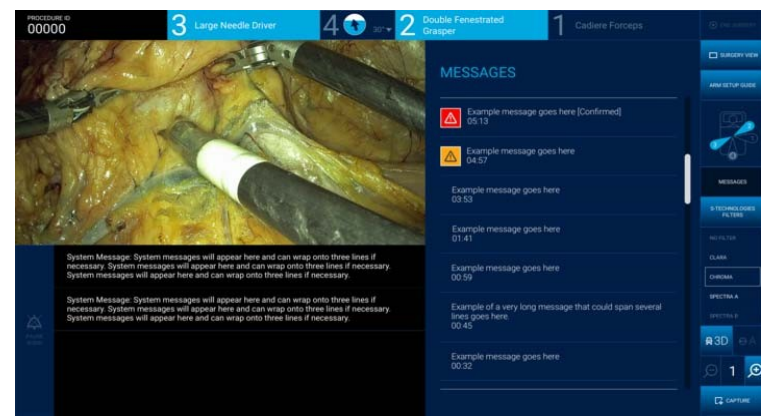

 Se um dos seguintes erros aparecer na lista das mensagens, reinicie o braço de acordo com as instruções no Passo 1. Se o erro aparecer novamente, desligue o braço desconectando o cabo de dados do carrinho do braço e retire o braço de operação.

"Arm [ARM#]: WARNING: Arm error. Withdraw instrument, unplug and reconnect arm. If error reoccurs, remove arm from use; contact Medtronic support." [Braço [N° BRAÇO]: ADVERTÊNCIA: Erro no braço. Retire o instrumento, desconecte e reconecte o braço. Se o erro persistir, retire o braço de uso; entre em contato com o suporte da Medtronic.]

"Arm [ARM#]: WARNING: Arm error. If instrument inserted, use mechanical releases to withdraw. If no instrument, unplug and replug arm." [Braço [N° BRAÇO]: ADVERTÊNCIA: Erro no braço. Se o instrumento estiver inserido, use as liberações mecânicas para retirá-lo. Se não houver nenhum instrumento, desconecte e reconecte o braço.]

4. Continue na Arm Setup [Configuração do Braço].

©2021 Medtronic. Todos os Direitos Reservados.

Covidien llc. 15 Hampshire Street, Mansfield, MA 02048 EUA. Medtronic e o logo da Medtronic são marcas comerciais da Medtronic. Todas as outras marcas são marcas comerciais de uma empresa Medtronic. As marcas de terceiros são marcas comerciais dos seus respectivos proprietários.

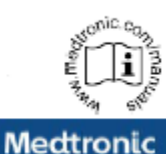